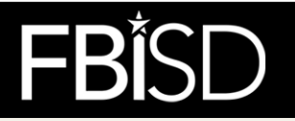

## **Officials Pay App User Guide**

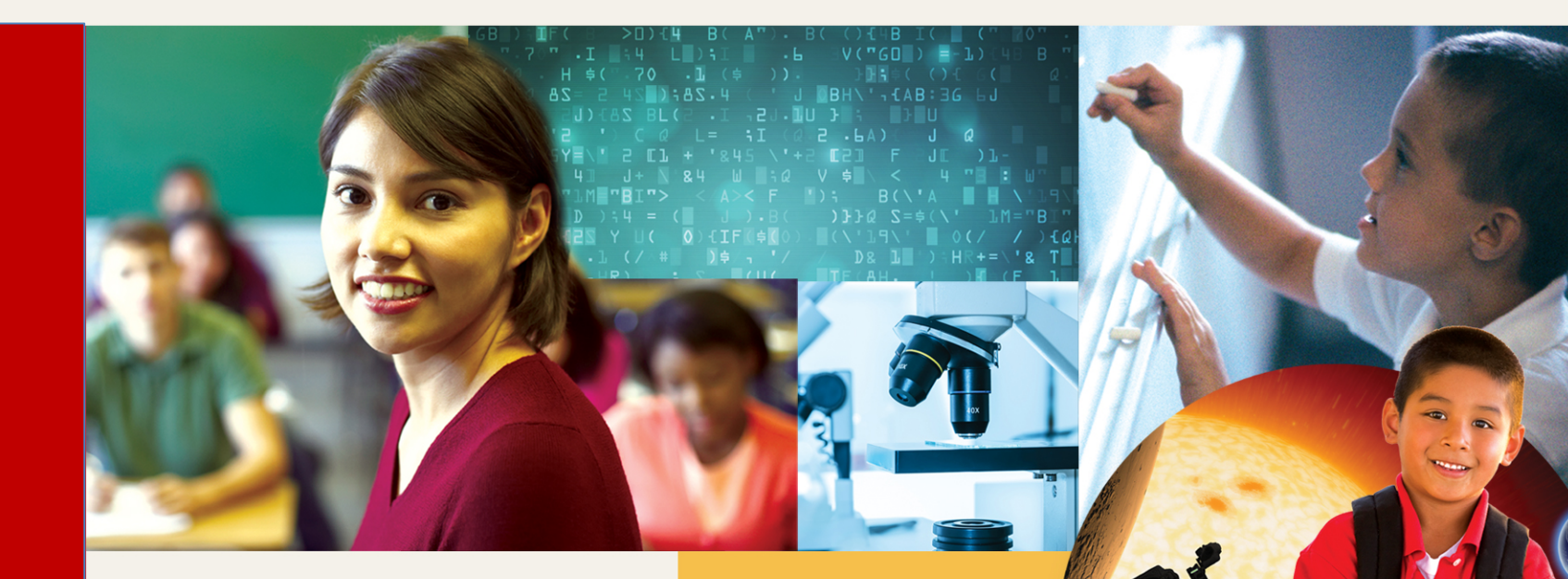

IMAGINE

Futures beyond what they can imagine!

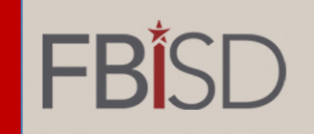

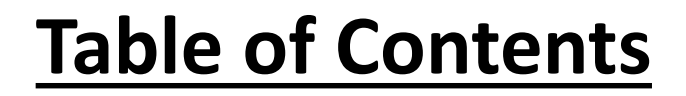

IMAGINE

| 1. | Register as a New User               | 3  |
|----|--------------------------------------|----|
| 2. | <u>CURRENT</u> Vendor with FBISD     | 6  |
| 3. | <u>NEW</u> Vendor to FBISD           | 9  |
| 4. | Signing up for Games Worked          | 12 |
| 5. | <b>Reviewing Pay Requests Status</b> | 19 |
| 6. | View Your Profile                    | 20 |

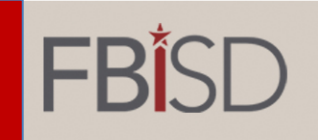

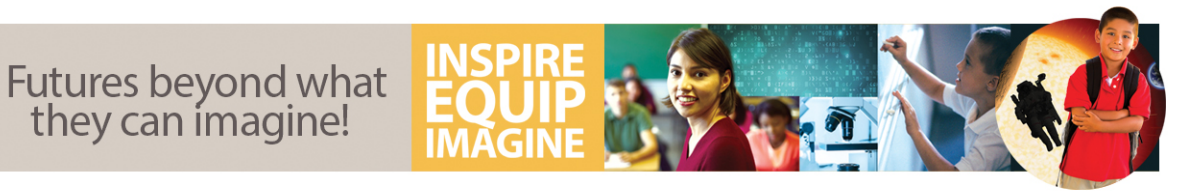

### **Register as a New User**

| ogin<br>ount:  |
|----------------|
| yee L<br>D acc |

- Click this link https://athleticsofficialpay.fortbendisd.com/ to access the Online Officials Pay App.
- The first time you log in you will have to register as a new user. On the left-hand side of the screen click "Register as a new user".

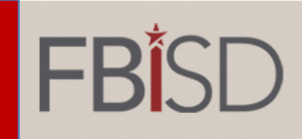

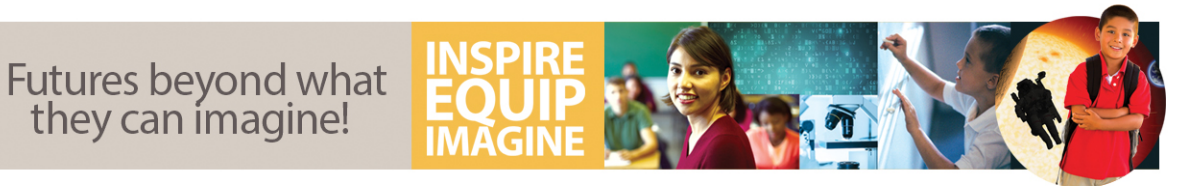

#### **Register as a New User (continued)**

| Athletics Official Pay -                    |                                                                                              |                                                                                   |
|---------------------------------------------|----------------------------------------------------------------------------------------------|-----------------------------------------------------------------------------------|
|                                             |                                                                                              |                                                                                   |
| Register                                    |                                                                                              |                                                                                   |
| Notice:                                     |                                                                                              |                                                                                   |
| Create a new accou<br>For current FBISD emp | nt only if you do not have FortBend ISD account.<br>oyee at ANY campus, Log in Here instead. |                                                                                   |
|                                             |                                                                                              | (6+ characters with at least:                                                     |
| Email                                       |                                                                                              | one Upper Case Letter,                                                            |
| Password                                    |                                                                                              | one Lower Case Letter,<br>one digit (0-9)<br>one character that is not a letter   |
| Confirm password                            |                                                                                              | or number, ex.Test?1X)                                                            |
|                                             | Register and Continue.                                                                       |                                                                                   |
|                                             | Fo                                                                                           | t Bend ISD   16431 Lexington Blvd.   Sugar Land, TX 77479   Phone: (281) 634-1000 |
|                                             |                                                                                              | © 2017 Fort Bend ISD                                                              |

You will then enter your email address and create a password as directed on the instructions. Click "Register and Continue".

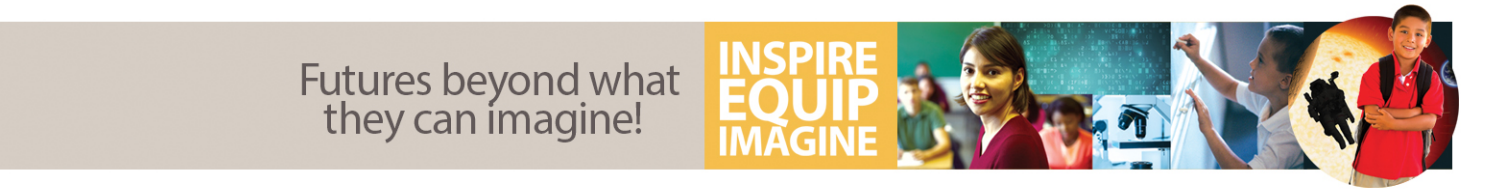

### **<u>CURRENT</u>** Vendor with FBISD....see page 6 - 8

**FBI**SD

### **NEW** Vendor to FBISD.....see page 9 - 11

# **FB**<sup>†</sup>SD

Futures beyond what they can imagine!

## CURRENT Vendor with FBISD

- If you are a CURRENT vendor with FBISD:
  - Enter your First Name
  - Middle Name
  - Last Name
- Enter your SSN and "Click to verify SSN".
- Your Vendor ID should appear below your SSN.
- Your address will then populate below your Vendor ID number.
- "Click to verify your Address"
- Select the pull down menu to "Match your Address from Bing".
- Enter your "Contact Details":
  - Home Number
  - Mobile Number
  - Other Number
  - Preferred Contact Method
- Click "Submit" to complete your profile.

| hit kane  hit kane  hit ka  | nter You Name                                                         |                                      |                                   |                     |   |
|----------------------------------------------------------------------------------------------------|-----------------------------------------------------------------------|--------------------------------------|-----------------------------------|---------------------|---|
| idde Name  statume  endor Details  endor Details  All (xx-ra - xxx)  Cirk to verify 501  Cirk to verify 501  Cirk to verify 50  | rst Name                                                              |                                      |                                   |                     |   |
| Index Parame  Index Details IN (XXX-XX-XXXX) Index Details IN (XXX-XX-XXXX) Index Details Index Details Index Deta  |                                                                       |                                      |                                   |                     |   |
| stians endor Details N( (oxe-sa-casa) Cole is werify SIX Cole is werify SIX Cole is werif  | lodde Name                                                            |                                      |                                   |                     |   |
| endor Details N( (SK-2X-XXX) Citic to verify SM Citic to verify SM Citic to verify SM Citic to verify SM Citic to verify SM Citic to verify SM Citic to verify SM Citic to verify Address City State City State City State City Citic to verify Address City Citic to verify Address Citic to verify Addres Citic to verify Addre  | istName                                                               |                                      |                                   |                     |   |
| endor Details  DX (XXX-XX-XXXX)  Citik to verify SSX  DXX SSX sall be used to get your vendor details from Prepleticit's yourem and will not be stored in this yourem.  endor D from Propleticit  ddeess Details  storet  (Ty State                                                                                                    |                                                                       |                                      |                                   |                     |   |
| Al (XXX-SX-XXX)  Al (XXX-SX-XXX)  Click to verify 53X  Click to verify 53X  Click to verify 53X  Click to verify 4ddress  City  SXX-E  Click to verify 4ddress  City  Click to verify 4ddress  Click to verify 4ddress  Click  | endor Details                                                         |                                      |                                   |                     |   |
|                                                                                                    | N (100-10-2002)                                                       |                                      |                                   |                     |   |
| set - Nord SN will be used by get your vessel and will not be states in this system.<br>ender ID from PeopleSoft   defees Details  stret  City State Zip Code  Citik to verify Address  atching Addresses from Bing  atching Addresses from Bing  atching |                                                                       |                                      |                                   | Click to verify SSN |   |
| ddress Details                                                                                                    | xe: Your SSN will be used to get your v                               | endor details from PeopleSoft system | and will not be stored in this sy | stem.               |   |
| ddress Details  Stret  City State Zip Code  Citick to verify Address  astching Addresses from Bing  astching Addresses from Bing  astching Addresses astchin  | endor ID from PeopleSoft                                              |                                      |                                   |                     |   |
| ddress Details  Stret  City State Zip Edde  Citik to verify Address  atching Addresses from Bing  atching Addresses from Bing  atching Addresses from Bing  atching Addresses from Bing  atching Addresses from Bing  atching Addresses from Bing  atching Addresses from Bing  atching Addresses from Bing  atching Addresses from Bing  atching Addresses from Bing  atching Addresses from Bing  atching Addresses from Bing  atching Addresse from Bing  atching Addresse from Bing  atchi  |                                                                       |                                      |                                   |                     |   |
| Street  Street  City State Ip Code  City State Ip Code  City Code  City Code City Code  City Code City Code C  | ddrare Dataile                                                        |                                      |                                   |                     |   |
| Street  City State Zip Code  Citk to verify Address  atching Addresses from Bing  atching Addresses from Bing  atching Addresses atching Addresses from Bing  atching Addresses atching Addres  | doress Details                                                        |                                      |                                   |                     |   |
| City State Zip Code Citik to verify Address atching Addresses from Bing atching Addresses from Bing atching Addresses from Bing antact Details antact Details antact Detail  | Street                                                                |                                      |                                   |                     | 1 |
| City State Zip Code City Code City C  |                                                                       |                                      |                                   |                     |   |
| athing Addresses from Bing                                                                                                    | City                                                                  | State                                |                                   | Zip Code            |   |
| click to verify Address atching Addresses from Bing                                                                                                    |                                                                       |                                      |                                   | V L                 |   |
| atching Addresses from Bing                                                                                                    |                                                                       |                                      | Click to verify Address           | •                   |   |
| antact Details antact Details annail anna Number abolie Number abolie N   | latching Addresses from Bing                                          |                                      |                                   |                     |   |
| antact Details  mail  mail  more Number  belte Number  leffered Contact Method Hane Phone                                                                                                    | 6                                                                     |                                      |                                   |                     | • |
| antact Details . mail  mail  m  |                                                                       |                                      |                                   |                     |   |
| antact Details .  anail  anail  anne Number  boble Number  boble Number  effered Contact Mechod  Home Phone                                                                                                    |                                                                       |                                      |                                   |                     |   |
| nail                                                                                                    | ontact Details                                                        |                                      |                                   |                     |   |
| ane Number  bolik Number  bolik Number  ther Number  refered Contast Method  Home Fhore                                                                                                    | mail                                                                  |                                      |                                   |                     |   |
| Inne Number Indek Number Indek Number Inter Number Inter Number Inter Rumber Inter Rumber Inter Rethod Home Phone Inter Inter   |                                                                       |                                      |                                   |                     | 1 |
| oble Number  ber Number  refered Contact Method  Home Phone                                                                                                    |                                                                       |                                      |                                   |                     |   |
| obile Number ther Number refered Contact Method Home Phone                                                                                                    | one Number                                                            |                                      |                                   |                     |   |
| ther Number                                                                                                    |                                                                       |                                      |                                   |                     |   |
| ther Number Teffered Contact Method Hane Phone                                                                                                    |                                                                       |                                      |                                   |                     |   |
| ther Number reffered Contact Method Home Phone                                                                                                    | lobile Number                                                         |                                      |                                   |                     |   |
| reffered Contact Method<br>Hane Phone                                                                                                    | lobile Number                                                         |                                      |                                   |                     |   |
| reffered Contact Method<br>Hane Phone                                                                                                    | lobile Number<br>ther Number                                          |                                      |                                   |                     |   |
| Hune Phone                                                                                                    | lobile Number<br>ther Number                                          |                                      |                                   |                     |   |
|                                                                                                    | obile Number<br>ther Number<br>reffered Contact Method                |                                      |                                   |                     |   |
|                                                                                                    | tobile Number<br>ther Number<br>reffered Contact Method<br>Home Phone |                                      |                                   |                     |   |

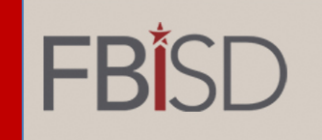

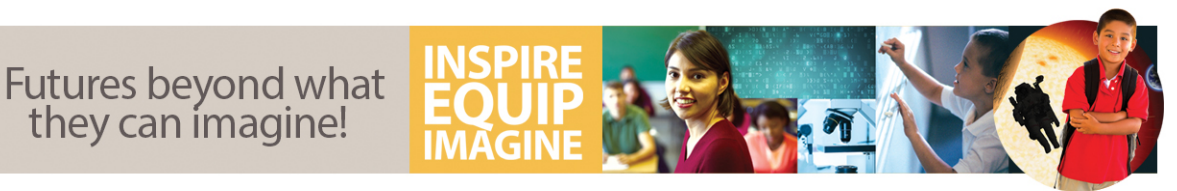

#### **CURRENT Vendor with FBISD (continued)**

- You will receive an email to confirm your account. Be sure to click the blue hyperlink in your email. (Check your clutter or spam folders)
- Please allow 24 hours (during normal business days) for the system to update and create your user account before you attempt to "Log In".

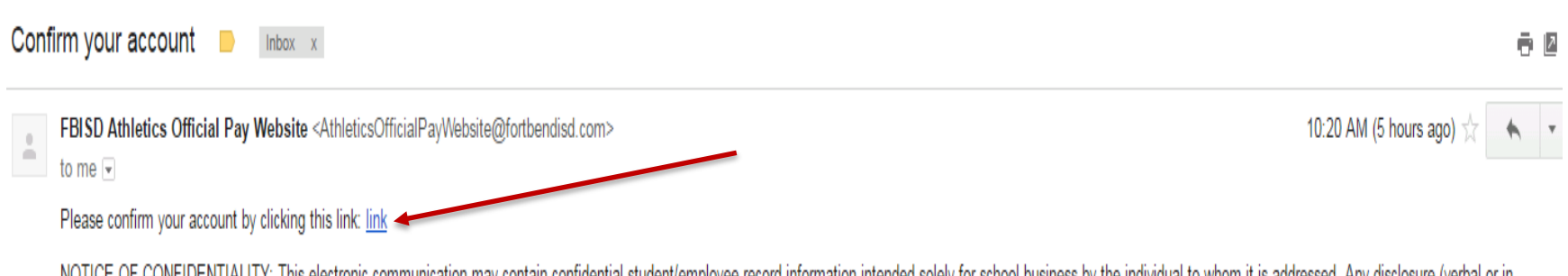

NOTICE OF CONFIDENTIALITY: This electronic communication may contain confidential student/employee record information intended solely for school business by the individual to whom it is addressed. Any disclosure (verbal or in print), copying, distributing, or use of this information by any unauthorized person is prohibited, and may violate FBISD Board policy (legal) and the Family Education Rights and Privacy Act (FERPA). Should you receive this electronic communication in error please notify the sender immediately and delete the message.

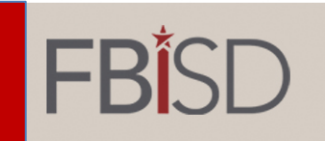

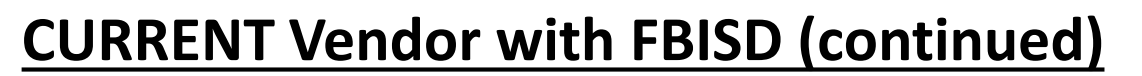

| Athletics Official Pay -                                                                                                    | Athletics Official Pay                   |
|----------------------------------------------------------------------------------------------------|------------------------------------------|
| Log In                                                                                                    | Fort Bood ISD Employee Logie             |
| If you are accessing the Athletic Official Pay application for the first time you must register as a new user.<br>Email<br>Password<br>Remember me?<br>Log in<br>Register as a new user.<br>Torget your password? | Log in using a valid FBISD account.      |
| Fort Bend ISD   16431 Lexington Blvd.   Sug                                                                                                    | gar Land, TX 77479   Phone: 281-634-1900 |

- After waiting 24 hours (during normal business days), once your account has been created by Admin, you will be able to "Log In".
- Click this link https://athleticsofficialpay.fortbendisd.com/ OR select the "Log in" link at the top right hand corner of your screen.
- On the left side of the screen enter your log in credentials and click "Log In".

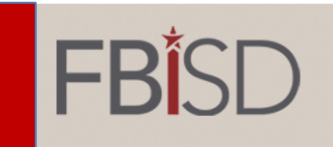

Back to List

### **NEW Vendor to FBISD**

#### <u>STEP 1:</u>

- If you are a NEW vendor and have never been paid by FBISD:
  - Enter your First Name
  - Middle Name 🛩
  - Last Name ----
  - Enter your SSN 👡
  - "Click to verify SSN"

#### <u>STEP 3:</u>

- Enter your full address under "Address Details"
- "Click to verify Address" -

| Middle Name                                                            |                                                                    |              |
|------------------------------------------------------------------------|--------------------------------------------------------------------|--------------|
| LastName<br>Vendor Details<br>SSN (xxx-xx-xxxx)                        |                                                                    |              |
| Vendor Details<br>SSN (xxx-xx-xxxx)                                    |                                                                    |              |
| SSN (xxx-xx-xxxx)                                                      |                                                                    |              |
|                                                                        |                                                                    |              |
| Note: Your SSN will be u<br>PeopleSoft system and v<br>Address Details | sed to get your vendor details<br>vill not be stored in this syste | s from<br>m. |
|                                                                        |                                                                    |              |
| Street                                                                 |                                                                    |              |
| City                                                                   | State                                                              | Zip Code     |
|                                                                        | Click to verify                                                    | y Address    |
| Matching Addresses                                                     | from Bing                                                          |              |

|    | Message from webpage E3                                                                                                    |
|----|----------------------------------------------------------------------------------------------------|
|    | There is no record found in PeopleSoft. Please enter your full address<br>below and click (Verify Address) button. We will create a new vendor JD<br>for you. |
|    | ОК                                                                                                    |
|    | <ul> <li>STEP 2:</li> <li>You will see a pop up message. Click "OK"</li> </ul>                                                                                |
| 57 | <b>TEP 4:</b><br>Select the pull down menu to<br>"Match Address from Bing"                                                                                    |
|    | Click "Create New Vendor ID<br>using this address"                                                                                                    |

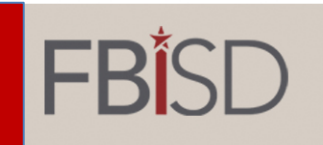

#### **NEW Vendor to FBISD (continued)**

IMAGINE

| Vendor ID from PeopleSoft    |                                                                                                    |
|------------------------------|----------------------------------------------------------------------------------------------------|
| Address Details              | Message from webpage                                                                                                    |
| Street                       | 🛕 New Vendor ID created.                                                                                                    |
| City State Zip Code          | ОК                                                                                                    |
| Matching Addresses from Bing |                                                                                                    |
|                              | STEP 2:                                                                                                    |
| Contact Details              | You will see a                                                                                                    |
| Email                        | pop up message.                                                                                                    |
| Entan                        | Click "OK".                                                                                                    |
| Home Number                  |                                                                                                    |
| Mobile Number                |                                                                                                    |
| Other Number                 |                                                                                                    |
|                              |                                                                                                    |
| Home Phone                   |                                                                                                    |
|                              | Vendor ID from PeopleSoft  Address Details  Street  City State Zip Code  Matching Addresses from Bing  Matching Addresses from Bing  Contact Details  Ernail  Home Number  Other Number  Other Number  Preffered Contact Method  Kome Phone  Submit |

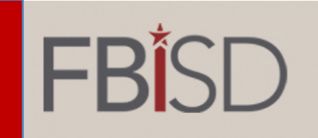

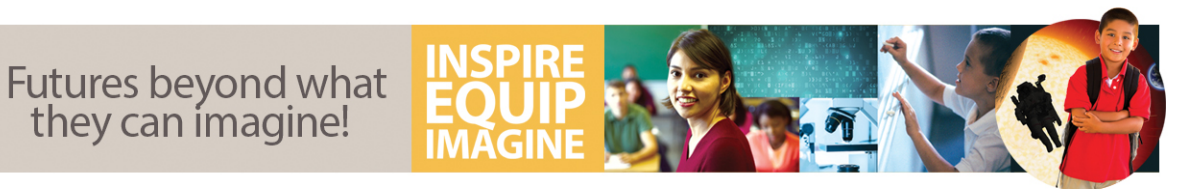

#### **NEW Vendor to FBISD (continued)**

| FBISD                                                                                                    | Athletics Official Pay                                                                  |
|----------------------------------------------------------------------------------------------------|-----------------------------------------------------------------------------------------|
| Athletics Official Pay -                                                                                                    |                                                                                         |
| Official Login If you are accessing the Athletic Official Pay application for the first time you must register as a new user. Email Password Remember me? Log in Register as a new user Torget your password? | Fort Bend ISD Employee Login         Log in using a valid FBISD account.         Log in |
| Fort Bend ISD                                                                                                    | 16431 Lexington Blvd.   Sugar Land, TX 77479   Phone: 281-634-1900                      |

- You will need to submit a W-9 to <u>athleticsofficialpayment@fortbendisd.com</u> prior to signing up for games in the Online Officials Pay App.
- After waiting 24 hours (during normal business days), once your account has been created by Admin, you will be able to "Log In".
- Click this link <u>https://athleticsofficialpay.fortbendisd.com/</u> OR select the "Log in" link at the top right hand corner of your screen.
- On the left side of the screen enter your log in credentials and click "Log In".

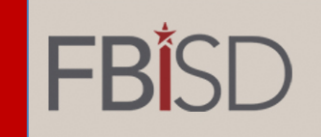

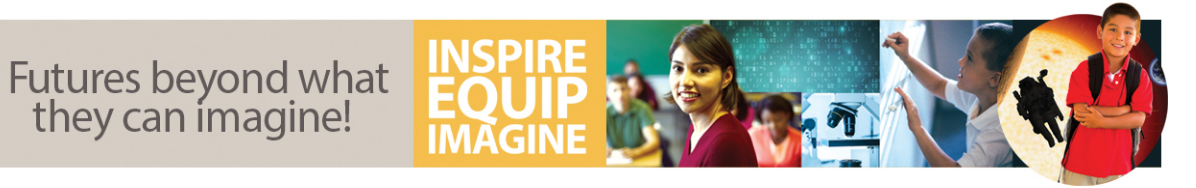

### **Signing up for Games Worked**

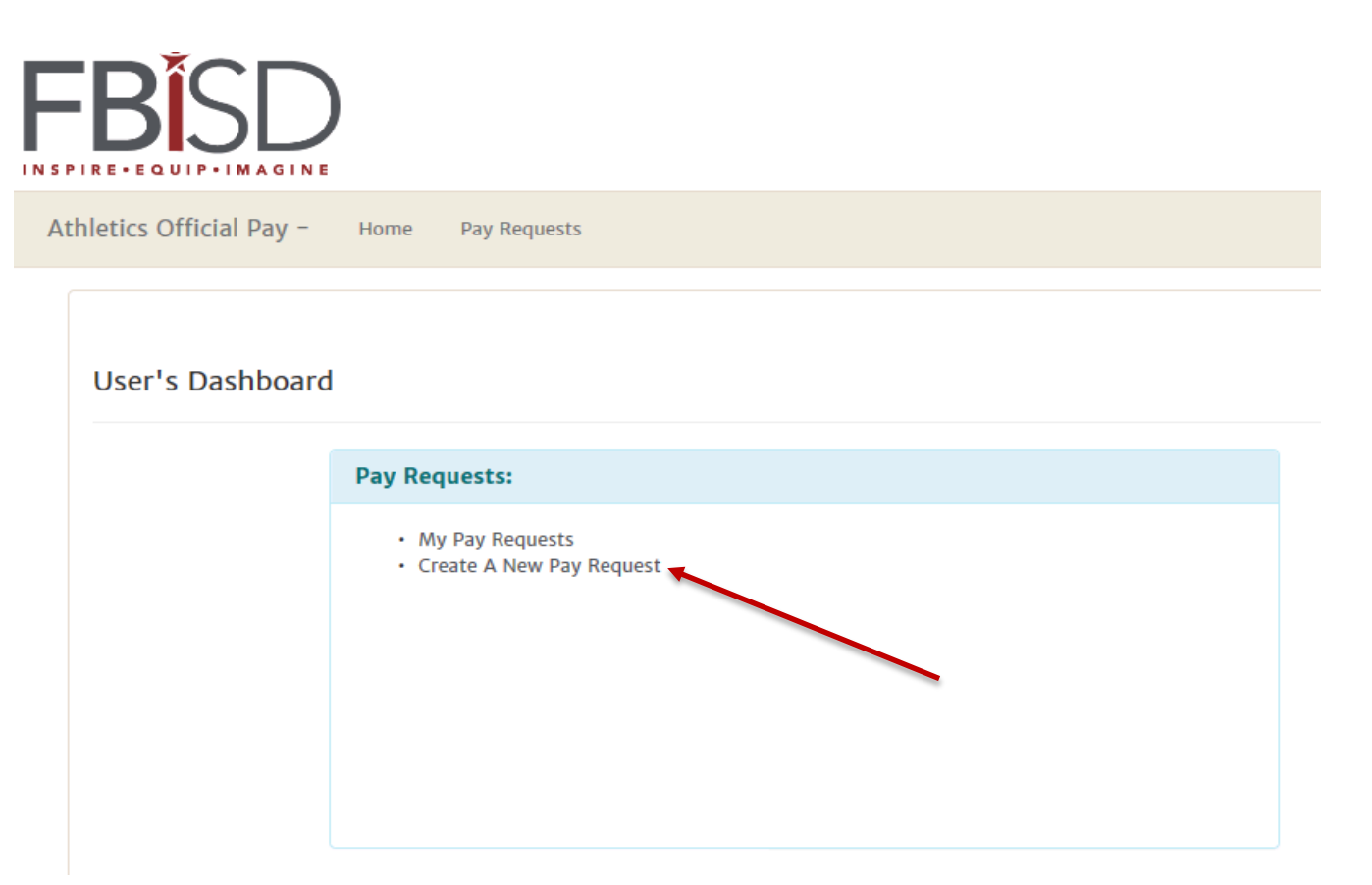

Click "Create A New Pay Request" to request payment.

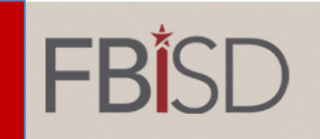

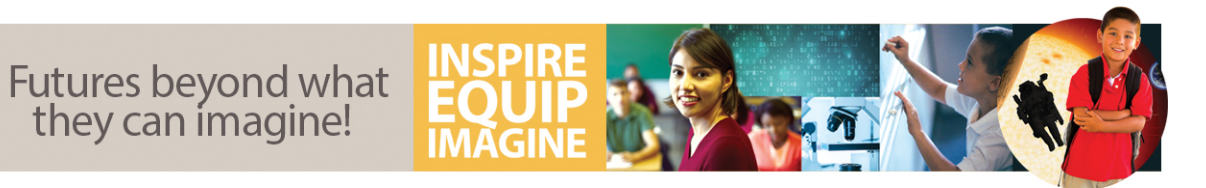

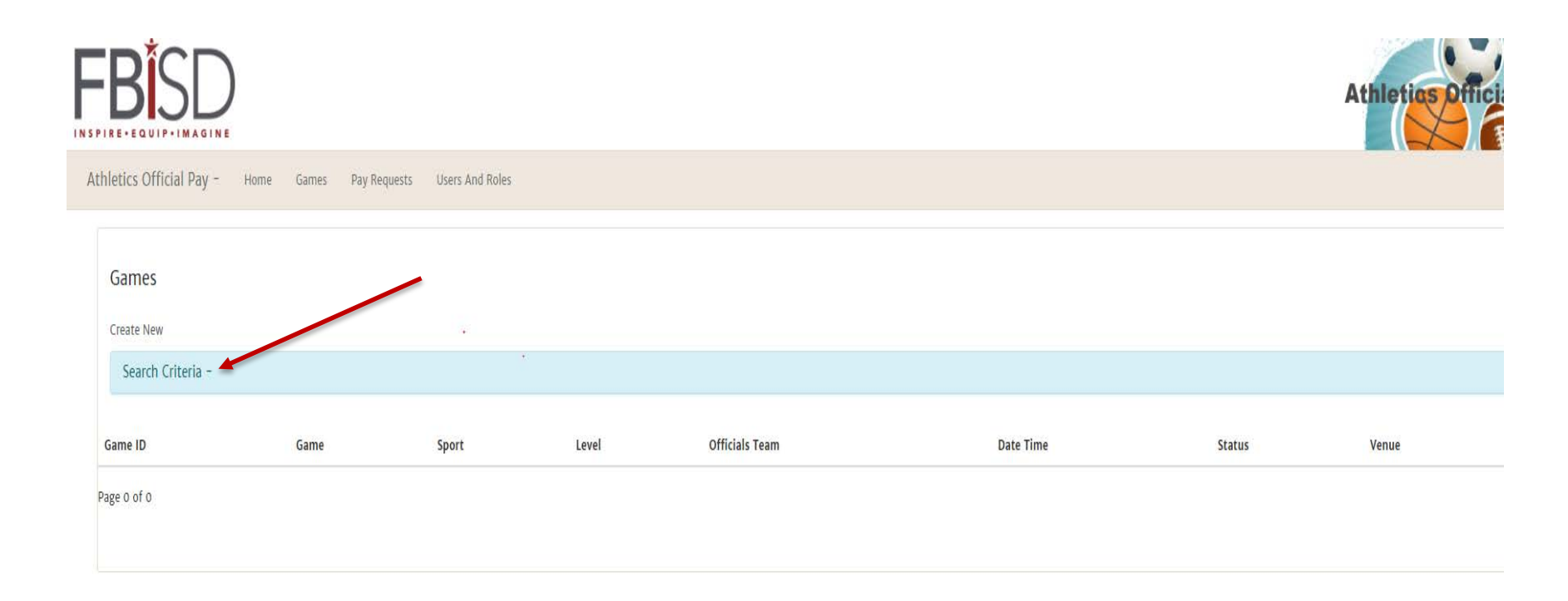

Click "Search Criteria" to search for your games.

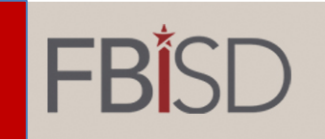

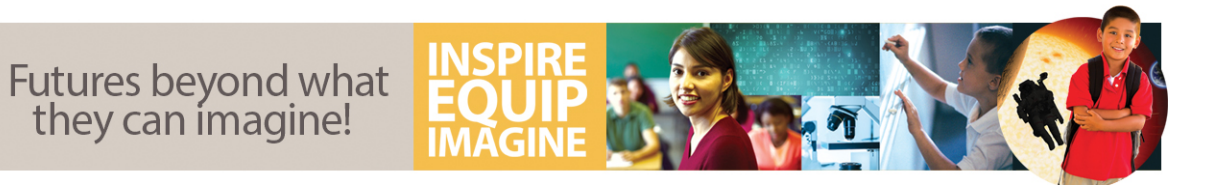

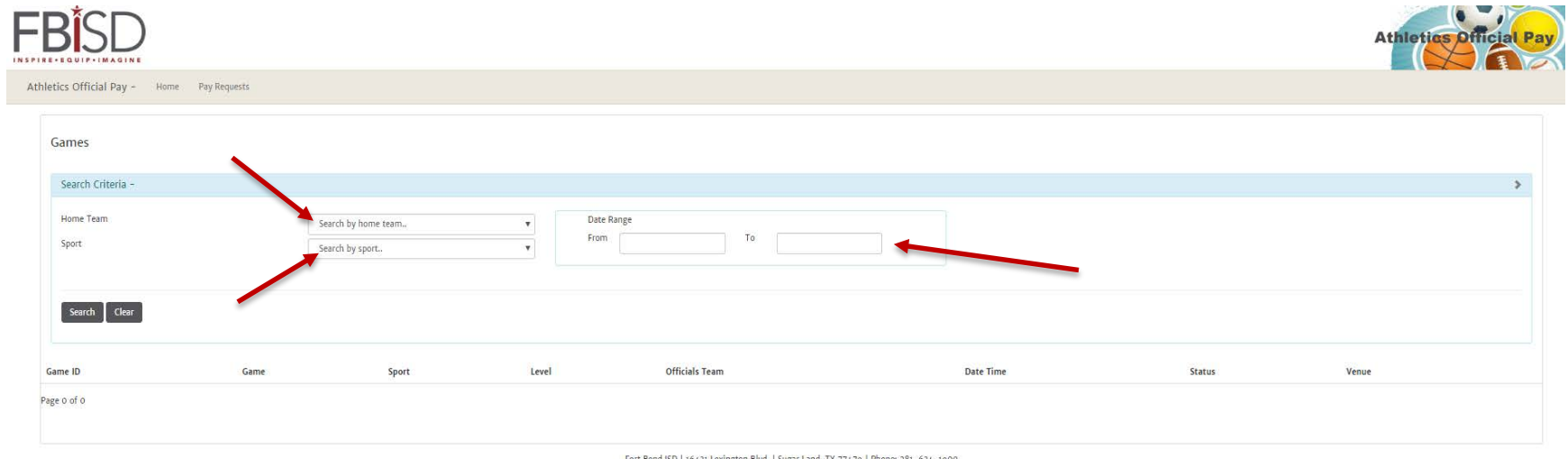

Fort Bend ISD | 16431 Lexington Blvd. | Sugar Land, TX 77479 | Phone: 281-634-1900

Search by Home Team, Sport, and Date of game. Then click "Search".

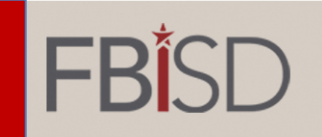

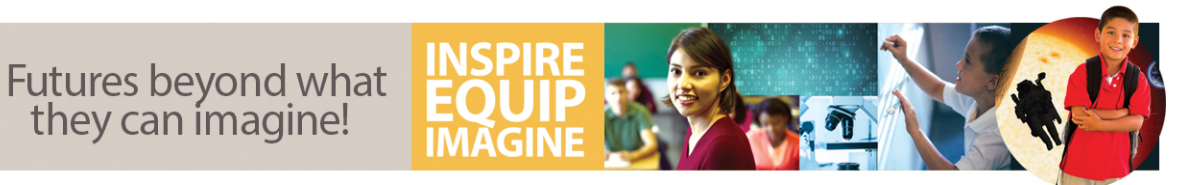

| Games        |                                         |             |             |                |                      |           |                    |        |
|--------------|-----------------------------------------|-------------|-------------|----------------|----------------------|-----------|--------------------|--------|
| Search Crite | eria -                                  |             |             |                |                      |           |                    | >      |
| Game ID      | Game                                    | Sport       | Level       | Officials Team | Date Time            | Status    | Venue              |        |
| 549          | Austin High School VS. Bush High School | Softball(F) | Sub Varsity | Two Officials  | 5/11/2017 4:00:00 PM | Scheduled | AHS Baseball Field | Select |
| 548          | Austin High School VS. Bush High School | Softball(F) | Varsity     | Two Officials  | 5/11/2017 4:00:00 PM | Scheduled | AHS Baseball Field | Select |
| Page 1 of 1  |                                         |             |             |                |                      |           |                    |        |

- Click on the "Select" link next to the correct game to sign up for the game(s) you work.
- Be sure to sign up for all games worked on that day. Sub Varsity games will be separate from Varsity games because of differences in game fees.

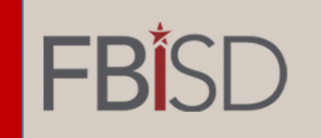

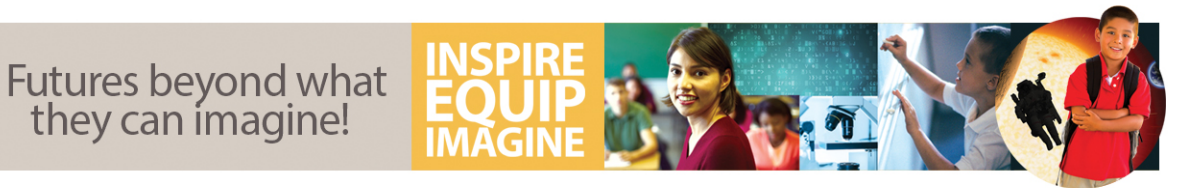

Game Details

- Verify all information listed under "Game Details"
- Once you are sure you have selected the correct game, click the green button "Create Pay Request"

| Select Te   | ams                  |              |                    |              |  |  |
|-------------|----------------------|--------------|--------------------|--------------|--|--|
| Home Team   |                      |              | Opponent Team      |              |  |  |
| Austi       | n High School        | $\checkmark$ | Bush High School   | $\checkmark$ |  |  |
|             |                      |              |                    |              |  |  |
|             |                      |              |                    |              |  |  |
|             | Sport                |              |                    |              |  |  |
|             | Softball(F)          |              |                    |              |  |  |
|             | Level                |              |                    |              |  |  |
|             | Sub Varsity          |              | $\checkmark$       |              |  |  |
|             | Officials Teams      |              |                    |              |  |  |
|             | Two Officials        |              |                    |              |  |  |
|             | Date and Time        |              |                    |              |  |  |
|             | 5/11/2017 4:00:00 PM |              |                    |              |  |  |
|             | Venue                |              |                    |              |  |  |
|             | AHS Baseball Field   |              |                    |              |  |  |
|             | Status               |              |                    |              |  |  |
|             | Scheduled            |              |                    |              |  |  |
| Select Posi | tion                 |              |                    |              |  |  |
|             |                      |              |                    |              |  |  |
| Position    | Official UserName    |              | Pay Request        |              |  |  |
| Umpire      |                      |              | Create Pay Request |              |  |  |
| Umpire      |                      |              | Create Pay Request |              |  |  |

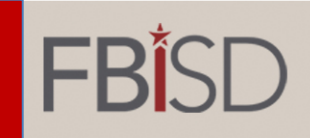

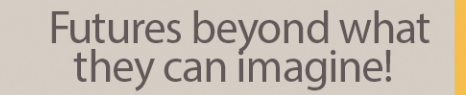

| Create A New | Pay | Request |
|--------------|-----|---------|
|--------------|-----|---------|

|                | Game            |                         |                    | ×                   | Game Status |
|----------------|-----------------|-------------------------|--------------------|---------------------|-------------|
| 549            | Austin High Sch | ool VS. Bush High Schoo | bl                 |                     | Scheduled   |
| Sport          |                 | Level                   |                    | Officails Team      |             |
| Softball(F)    |                 | Sub Varsity             |                    | Two Officials       |             |
| Date and Time  |                 |                         | Location           |                     |             |
| 5/11/2017 4:0  | 0:00 PM         |                         | AHS Baseball Field | ł                   |             |
|                |                 |                         |                    |                     |             |
| osition Detail | s               |                         |                    |                     |             |
| Position       |                 | Game Amount             | Mileage Amount     | Total Amount with M | ileage      |
| Umpire         |                 | 60.00                   | 0.00               | 60.00               |             |
| ompire         |                 |                         |                    | 17 You              |             |

- Once again, verify the game and position details on the current screen.
- Click "Create Pay Request"

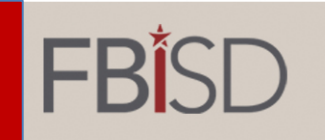

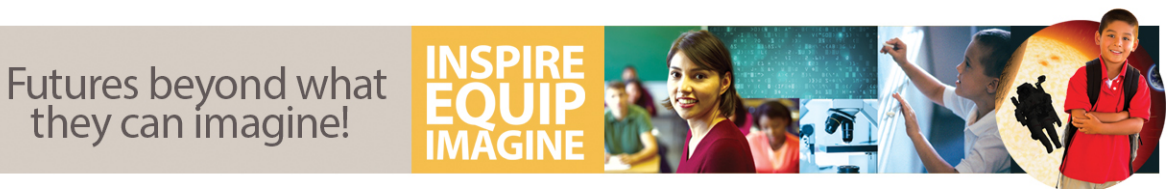

| Pay Requests   | Requests |                                          |           |        |                |                             |                       |                 |                      |                   |                  |
|----------------|----------|------------------------------------------|-----------|--------|----------------|-----------------------------|-----------------------|-----------------|----------------------|-------------------|------------------|
| Pay Request ID | Game ID  | Game                                     | User Name | Amaunt | Mileage Amount | Toral Amount (With Mileage) | Created On            | Coards Approval | Coordinator Approval | Status            |                  |
| i -            | 549      | Austèn High School V S. Bush High School |           | 60.00  | 0.00           | 60.00                       | 5/3//2017 10:22:36 AM |                 |                      | Pending Approvals | Details   Delete |
| Page 1 of )    |          |                                          |           |        |                |                             |                       |                 |                      |                   |                  |
| 0              |          |                                          |           |        |                |                             |                       | /               |                      |                   |                  |

- Once the above screen appears, the status will show "Pending Approvals" for the game.
- Once payment is approved by Coaches and Campus Coordinators, your status will change to "Approved". Your payment will begin being processed.
- You should also receive an email notifying you that a recent pay request was submitted.

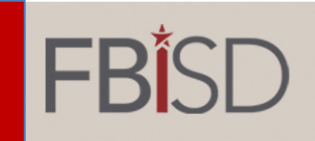

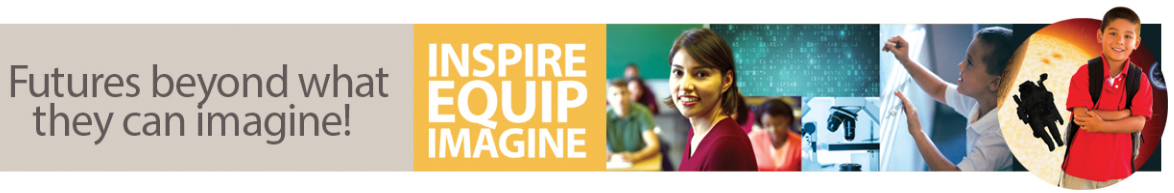

### **Reviewing Pay Requests Status**

# **FB**SD

| At | hletics Official Pay - | Home Pay Requests                            |  |
|----|------------------------|----------------------------------------------|--|
|    |                        |                                              |  |
|    | User's Dashboard       |                                              |  |
|    |                        | Pay Requests:                                |  |
|    |                        | My Pay Requests     Create A New Pay Request |  |

- Click on the "My Pay Requests" link to manage your submitted pay requests.
- Contact the Campus Coordinator if your pay requests have not been approved in the Official Pay App. <u>Campus Coordinators Contact Info – Click Here</u>
- **NOTE:** Allow at least 10 business days for processing of payment.

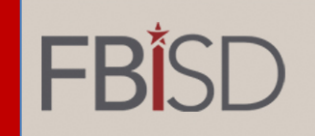

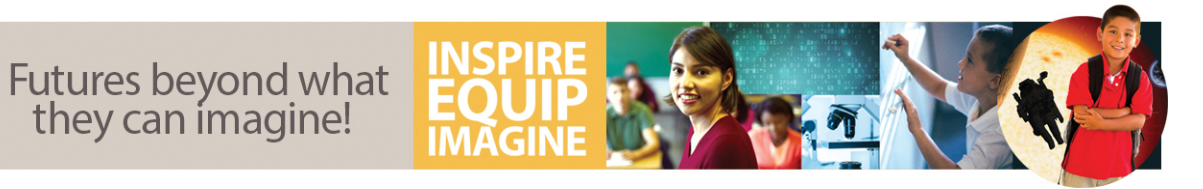

### **View Your Profile**

| Hello email@yahoo.com. Log off |
|--------------------------------|
| Athletics Official Pay         |
|                                |
|                                |
|                                |
|                                |
|                                |

To verify your address on your profile, click on your email address.

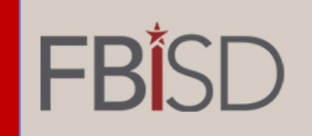

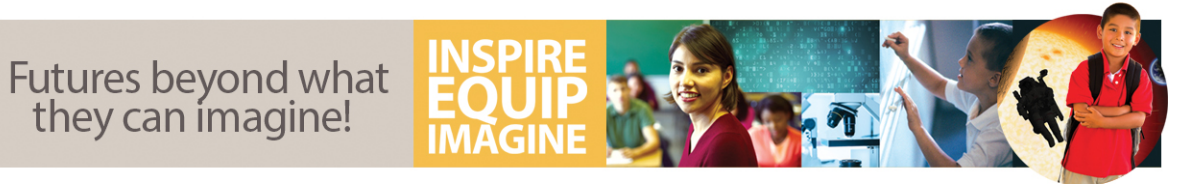

#### **View Your Profile (continued)**

|                                                                                                    | Hello email@yahoo.com. Log off |
|----------------------------------------------------------------------------------------------------|--------------------------------|
| REPERCEDUIP-IMAGINE                                                                                                    | Athletics Official Pay         |
| Athletics Official Pay - Home Pay Requests                                                                                             |                                |
|                                                                                                    |                                |
| Manage My Profile                                                                                                    |                                |
| Change your account settings                                                                                                    |                                |
| Reset your password : Change your password                                                                                             |                                |
|                                                                                                    |                                |
| Profile : View your Profile.                                                                                                    |                                |
| Note: To make any changes to your Name or Address, please contact the Athletics Department at athleticsofficialpayment@fortbendisd.com |                                |
|                                                                                                    |                                |
|                                                                                                    |                                |

Click on "View your Profile"

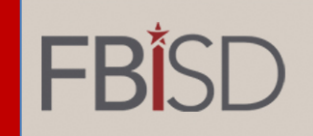

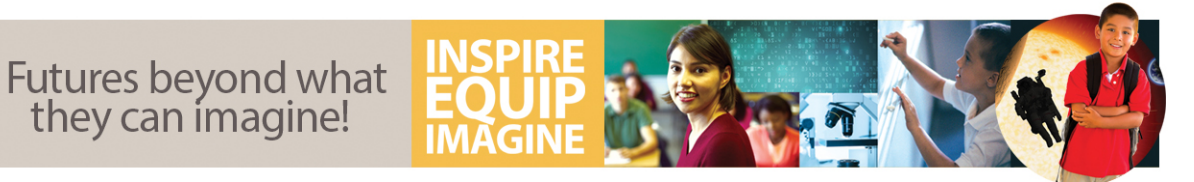

#### View Your Profile (continued)

|      |                        |                       |                    |                                  |                          |                  |                            |                                                            |                 |                  | Hello email@yahoo.com | . Log off   |
|------|------------------------|-----------------------|--------------------|----------------------------------|--------------------------|------------------|----------------------------|------------------------------------------------------------|-----------------|------------------|-----------------------|-------------|
| INSP |                        | )                     |                    |                                  |                          |                  |                            |                                                            |                 |                  | Athletics             | fficial Pay |
| At   | hletics Official Pay - | Ног                   | e Pay Requests     |                                  |                          |                  |                            |                                                            |                 |                  |                       |             |
|      | Manage Users           |                       |                    |                                  |                          |                  |                            |                                                            |                 |                  |                       |             |
|      | FirstName              | MiddleName            | LastName           | Address                          | City                     | State            | ZipCode                    | Email                                                      | HomePhoneNumber | MobilPhoneNumber | OtherPhoneNumber      |             |
|      | michael                | r                     | smith              | 16403 Lexington Blvd.            | sugar land               | ТΧ               | 77479                      | Email @yahoo.com                                           | (281) 495-0000  | (832) 814-0000   |                       | Edit        |
|      | Note: To make a        | iny changes to your N | Name or Address, p | please contact the Athletics Dep | partment at athleticsoff | icialpayment     | t@fortbendisd.c            | om                                                         |                 |                  |                       |             |
|      |                        |                       |                    |                                  | Fi                       | ort Bend ISD   1 | 6431 Lexington Blva<br>© : | d.   Sugar Land, TX 77479   Phone:  <br>2017 Fort Bend ISD | (281) 634-1000  |                  |                       |             |

Verify your information. If you need to make any changes, click on the "Edit" button.

**NOTE:** If your address is incorrect, you will need to submit a new W-9 form to the FBISD Athletic office to have your information updated. Click on the link above to submit your updated W-9 form .

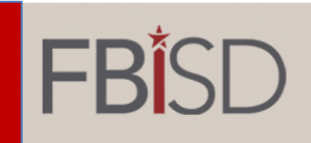

IN S

- When this page appears, you will only be able to update your phone numbers.
- All other changes will be updated once your W-9 form is submitted to the FBISD Athletics office.
- Click on the link to the right to submit your updated W-9 form.

| tics Official Pay –          | Home           | Pay Requests               |                      |                          |               |
|------------------------------|----------------|----------------------------|----------------------|--------------------------|---------------|
| Edit My Profile              |                |                            |                      |                          |               |
| Note: To make any changes to | your Name or A | ddress, please contact the | Athletics Department | at athleticsofficialpayr | ment@fortbend |
| FirstName                    |                |                            |                      |                          | 1             |
| michael                      |                |                            |                      |                          |               |
| MiddleName                   |                |                            |                      |                          |               |
| r                            |                |                            |                      |                          |               |
| LastName                     |                |                            |                      |                          |               |
| smith                        |                |                            |                      |                          |               |
| Address                      |                |                            |                      |                          |               |
| 16403 Lexington Blvd.        |                |                            |                      |                          |               |
| City                         |                |                            |                      |                          |               |
| sugar land                   |                |                            |                      |                          |               |
| State                        |                |                            |                      |                          |               |
| ТХ                           |                |                            |                      |                          |               |
| ZipCode                      |                |                            |                      |                          |               |
| 77479                        |                |                            |                      |                          |               |
| Email                        |                |                            |                      |                          |               |
| email@yahoo.com              |                |                            |                      |                          |               |
| HomePhoneNumber              |                |                            |                      |                          |               |
| (281} 495-0000               |                |                            |                      |                          |               |
| MobilPhoneNumber             |                |                            |                      |                          |               |
| (832) 814-0000               |                |                            | ]                    |                          |               |
|                              |                |                            |                      |                          |               |